# INFORMACIÓN SOBRE EL PROCEDIMIENTO PARA INSCRIBIRSE EN LAS PRUEBAS PARA LA OBTENCIÓN DE LOS TÍTULOS DE TÉCNICO Y TÉCNICO SUPERIOR DE FORMACIÓN PROFESIONAL EN LA COMUNIDAD DE CASTILLA Y LEÓN PARA EL AÑO 2014.

# Tabla de contenido

| 1. INSCRIPCIÓN EN LAS PRUEBAS PARA LA OBTENCIÓN DE LOS TÍTULOS DE                              |
|------------------------------------------------------------------------------------------------|
| TÉCNICO Y TÉCNICO SUPERIOR DE FORMACIÓN PROFESIONAL EN LA COMUNIDAD DE                         |
| CASTILLA Y LEÓN PARA EL AÑO 2014 2                                                             |
| 2. EXENCIONES Y BONIFICACIONES DEL PAGO DE LAS TASAS 2                                         |
| 2.1. Descripción de exenciones y bonificaciones2                                               |
| 2.2. Justificación de pertenecer a familia numerosa y documentos con los que debe acreditar el |
| solicitante el nivel de renta3                                                                 |
| 2.3. Cómo se hace el cálculo para saber si el solicitante tiene derecho a la exención o        |
| bonificación3                                                                                  |
| 3. MODELO 046                                                                                  |
| 3.1. Modelo 046 para pago en entidad bancaria4                                                 |
| 3.1.1. Acceso al Modelo 046 4                                                                  |
| 3.1.2. Características del Modelo 0465                                                         |
| 3.1.3. Instrucciones para su cumplimentación 6                                                 |
| 3.2. Modelo 046 para pago telemático9                                                          |
| 3.2.1. Acceso al Modelo 0469                                                                   |
| 3.2.2. Instrucciones cumplimentación                                                           |
| 3.2.3. Pago telemático                                                                         |
| 3.2.3.1. Proceso de pago telemático14                                                          |
| 3.2.3.2. Justificante de pago 17                                                               |
| 3.2.3.3. Detalle del pago                                                                      |
| 4. OTRAS MANERAS DE ACCEDER AL MODELO 046                                                      |
| 5. PUNTOS DE INFORMACIÓN                                                                       |

# 1. INSCRIPCIÓN EN LAS PRUEBAS PARA LA OBTENCIÓN DE LOS TÍTULOS DE TÉCNICO Y TÉCNICO SUPERIOR DE FORMACIÓN PROFESIONAL EN LA COMUNIDAD DE CASTILLA Y LEÓN PARA EL AÑO 2014.

Para concurrir a las pruebas para la obtención de los títulos de Técnico y Técnico Superior de formación profesional del sistema educativo, los interesados formalizarán <u>una solicitud de</u> <u>inscripción</u> en el modelo del Documento que corresponda:

- Documento 2.A) para la obtención del título de Técnico de Formación Profesional.
- Documento 2.B) para la obtención del título de Técnico Superior de Formación Profesional.

Los modelos estarán a disposición de los interesados en la sede electrónica de la Administración de la Comunidad de Castilla y León, (<u>www.tramitacastillayleon.jcyl.es</u>), en el Portal de Educación de la Junta de Castilla y León (<u>www.educa.jcyl.es</u>) y en los Puntos de Información y Atención al Ciudadano de esta Administración.

La solicitud deberá ir acompañada de la <u>documentación acreditativa</u> que se indica en el <u>apartado quinto de la ORDEN EDU/374/2014, de 9 de mayo.</u>

Según lo dispuesto en la Orden HAC/1116/2013, de 27 de diciembre, por la que se acuerda la publicación de las tarifas de las tasas vigentes a partir del día 1 de enero de 2014, la participación en las pruebas para la obtención del título de Técnico y Técnico Superior conlleva el abono de una tasa. La tasa se exigirá de acuerdo con las siguientes cuotas:

- Título de Técnico: 7,50€ por cada módulo y 45,00€por curso completo.
- Título de Técnico Superior: 10,00€ por cada módub y 50,00€ por curso completo.

En base a la citada norma, el solicitante presentará, entre otros documentos acreditativos, el **documento justificativo de liquidación e ingreso de tasas (modelo 046)**. Las direcciones provinciales de educación y los centros darán la oportuna publicidad sobre las forma de pago en los tablones de anuncios y en sus páginas web. Asimismo podrá consultarse la citada información en el Portal de Educación de la Junta de Castilla y León (<u>www.educa.jcyl.es</u>).

La solicitud de inscripción, junto con el documento justificativo de liquidación e ingreso de tasas y el resto de la documentación, se presentará preferentemente en la secretaría del centro donde vaya a celebrarse la prueba de los recogidos en el Documento 1 de la orden de convocatoria, sin perjuicio de lo establecido en el artículo 38.4 de la Ley 30/1992, de 26 de noviembre, de Régimen Jurídico de las Administraciones Públicas y del Procedimiento Administrativo común, en el plazo establecido.

# 2. EXENCIONES Y BONIFICACIONES DEL PAGO DE LAS TASAS.

# **2.1. DESCRIPCIÓN DE EXENCIONES Y BONIFICACIONES**

De acuerdo con lo establecido en el artículo 139 de la Ley 12/2001, de 20 de diciembre, de Tasas y Precios Públicos de Castilla y León, en la redacción dada por la Ley11/2013, de 23 de diciembre, de Medidas Tributarias y de Reestructuración del Sector Público Autonómico, relativo a exenciones y bonificaciones:

 a) Están exentos del pago de esta tasa los sujetos pasivos pertenecientes a familias numerosas de categoría especial, gozando de una bonificación del cincuenta por ciento de la cuota los sujetos pasivos pertenecientes a familias numerosas de categoría general.

- b) Están exentos del pago de esta tasa los sujetos pasivos que presenten una discapacidad reconocida igual o superior al 33 por ciento y las personas que han sufrido daños físicos y/o psíquicos como consecuencia de la actividad terrorista, así como el cónyuge y los hijos de aquéllos que hayan fallecido en acto terrorista o que han sufrido daños físicos y/o psíquicos como consecuencia de la actividad terrorista.
- c) Las bonificaciones y exenciones reguladas en el apartado a) sólo serán de aplicación cuando la base imponible, menos el mínimo personal y familiar, de la unidad familiar en que se integre el usuario no supere las siguientes cuantías:

| FAMILIAS   | RENTA      |
|------------|------------|
| 3 miembros | 22.449,00€ |
| 4 miembros | 26.489,82€ |
| 5 miembros | 30.081,66€ |
| 6 miembros | 33.224,52€ |
| 7 miembros | 35.918,40€ |

A partir del octavo miembro, se añadirán 2.500€ por cada nuevo miembro computable.

# **2.2.** JUSTIFICACIÓN DE PERTENECER A FAMILIA NUMEROSA Y DOCUMENTOS CON LOS QUE DEBE ACREDITAR EL SOLICITANTE EL NIVEL DE RENTA.

La justificación de pertenencia a familia numerosa se realizará aportando el título oficial de familia numerosa o documento equivalente o autorizando a la Consejería de Educación a comprobar la información, en caso de ser de Castilla y León.

Para la comprobación del nivel de renta, el solicitante y el resto de los miembros de la unidad familiar mayores de edad con capacidad de obrar autorizarán expresamente el acceso por la administración a sus datos del Impuesto de la Renta de las Personas Físicas correspondientes al <u>ejercicio 2012</u> o bien presentarán copia de los certificados de renta de todos los miembros de la unidad familiar, correspondientes al <u>ejercicio de 2012</u>, expedidos por la Agencia Estatal de Administración Tributaria.

Por tanto, el solicitante puede aportar certificado/s de renta de los miembros de la unidad familiar del <u>ejercicio 2012</u>, o puede autorizar a la Administración a comprobar esos datos. Si decide autorizar deberá aportar el "<u>Impreso de autorización de comprobación de datos de carácter tributario</u>" que aparece en la orden, y que estará colgada en la WEB de los centros para que lo puedan adquirir fácilmente los aspirantes. También estará disponible en <u>www.tramitacastillayleon.jcyl.es</u> y en el apartado de pruebas de acceso a ciclos formativos del Portal de Educación.

# **2.3.** CÓMO SE HACE EL CÁLCULO PARA SABER SI EL SOLICITANTE TIENE DERECHO A LA EXENCIÓN O BONIFICACIÓN.

I. <u>Si el solicitante aporta los certificados de renta:</u> se debe restar la casilla 455 menos la casilla 679:

- El solicitante tiene derecho a la exención si la suma de las cantidades resultantes de restar la casilla 455 menos la casilla 679, de las declaraciones de la renta de todos los miembros de la unidad familiar, se encuentra en los tramos que se indican en el apartado 2.1.c)

- Si ningún miembro de la unidad familiar ha realizado la declaración de la renta o sólo se ha realizado por parte de algunos miembros en estos casos: se debe rellenar obligatoriamente el "Impreso de autorización de comprobación de datos de carácter

tributario" para que la Administración pueda comprobar que ningún miembro o sólo algún miembro de la unidad familiar está obligado a realizar Declaración de la renta.

II. Si el solicitante aporta el "Impreso de autorización de comprobación de datos de carácter tributario":

La Secretaría del centro dará por ciertos los datos de renta que consten en el impreso y determinará en el momento si el solicitante tiene o no derecho a la exención o bonificación.

Posteriormente, enviará un listado con el nombre y apellidos de los solicitantes de bonificaciones o exención de tasas por familia numerosa junto con los impresos de autorización escaneados a <u>simmarca@jcyl.es</u>.

En el Servicio de Formación Profesional se hará la comprobación con Hacienda de los datos que figuran en el impreso, y <u>en caso de ser incorrectos y no cumplir los requisitos de renta establecidos en el apartado 2</u>, se lo comunicarán al centro a la mayor brevedad posible. En este caso, el solicitante será excluido provisionalmente del proceso, lo que le será comunicado por el centro convenientemente requiriéndosele el pago de la cantidad no abonada.

NOTA:

Se pueden dar dos circunstancias:

A. Si el solicitante acude personalmente a Secretaria del centro, se comprueba con él si tiene o no derecho a bonificación o exención:

Si no ha abonado aún la cantidad, se le indicará si le corresponde o no la bonificación o exención.

Si la cantidad ya ha sido abonada y se comprueba que tiene derecho a la bonificación y exención y la cuantía abonada es correcta, no hay ningún problema, pero si al realizar el cálculo no tiene derecho a la bonificación o exención y la ha aplicado será excluido provisionalmente del proceso hasta que no ingrese la cantidad correspondiente.

B. Si el solicitante no realiza la solicitud en la secretaría del centro, cuando se reciba se comprueban los datos. Si tiene derecho a la bonificación o exención y la cuantía abonada es correcta, no hay ningún problema, pero si al realizar el cálculo no tiene derecho a la bonificación o exención y la ha aplicado será excluido provisionalmente del proceso, lo que le será comunicado por el centro convenientemente, requiriéndosele el ingreso de la cantidad no abonada, la forma más sencilla de realizar esta comunicación es a través de las listas provisionales de admitidos y excluidos reflejando el motivo de la exclusión.

# 3. MODELO 046.

#### **3.1.** MODELO **046** PARA PAGO EN ENTIDAD BANCARIA.

#### 3.1.1. ACCESO AL MODELO 046

El nuevo modelo 046 se genera en formato PDF, es compatible con los navegadores Internet Explorer, Chrome y Firefox, si bien, en caso de presentar problemas a la hora de acceder a los campos a rellenar, es recomendable realizar la apertura del documento con un programa que permita la utilización de este tipo de ficheros (se recomienda Visor de documentos PDF: Adobe Reader 8.0 o superior). El modelo 046 se encuentra publicado en el siguiente enlace directo:

http://www.tributos.jcyl.es/web/jcyl/Tributos/es/Plantilla100/1284192894961/\_/\_/\_

La ruta **desde el Portal Tributario**: <u>www.tributos.jcyl.es/</u> se encontraría accediendo en el marco de la izquierda a "<u>Modelos y formularios</u>", después a "<u>Modelos de autoliquidación válidos para su cumplimentación y posterior presentación</u>" y, a continuación, seleccionando el "<u>Modelo 046</u>" al final de la parte central de la página, en el apartado "Tasas y Precios Públicos", descargar "<u>Modelo 046</u>".

# 3.1.2. CARACTERÍSTICAS DEL MODELO 046

El Modelo 046 consta de los siguientes 4 documentos que deben ser cumplimentados con la misma información al objeto de evitar posibles errores en su tramitación:

- EJEMPLAR PARA EL INTERESADO
- EJEMPLAR PARA LA ADMINISTRACIÓN
- EJEMPLAR PARA LA ENTIDAD COLABORADORA
- EJEMPLAR PARA EL CENTRO GESTOR

Cuando el interesado accede al modelo 046 publicado en el Portal Tributario puede optar por:

1. Imprimir el modelo 046 en blanco: Se genera un documento PDF con el número de autoliquidación en la parte superior del modelo. El resto de los campos se rellenan de forma manual, repitiendo la misma información en todos los ejemplares.

2. Imprimir ya cumplimentado el modelo 046: Se rellena el PDF sobre la pantalla y al completar la primera hoja, los datos se trasladan automáticamente al resto de ejemplares, con lo que se evitan posibles incoherencias entre la información de unos ejemplares y otros. <u>NOTA</u>: Se recomienda la utilización de esta segunda opción.

<u>AVISO IMPORTANTE:</u> El modelo 046 deberá generarse, accediendo mediante los métodos indicados anteriormente, cada vez que se quiera cumplimentar para efectuar el pago y presentación de la tasa correspondiente a la solicitud de inscripción en las pruebas de acceso, de manera que en los cuatro ejemplares del modelo 046 deberá constar la misma numeración y código de barras.

La numeración y el código de barras correspondiente se genera cada vez que se realiza la descarga del documento, por lo que no serán admisibles los modelos que contengan el mismo número de autoliquidación de otro modelo previamente impreso, fotocopiado o incluso presentado y modificado. No es válido el uso de un mismo modelo impreso al que se le han borrado los datos y vuelto a cumplimentar con otros distintos. CADA TASA DEBE CONSTAR EN UN MODELO DISTINTO, CON DISTINTO NÚMERO DE AUTOLIQUIDACIÓN.

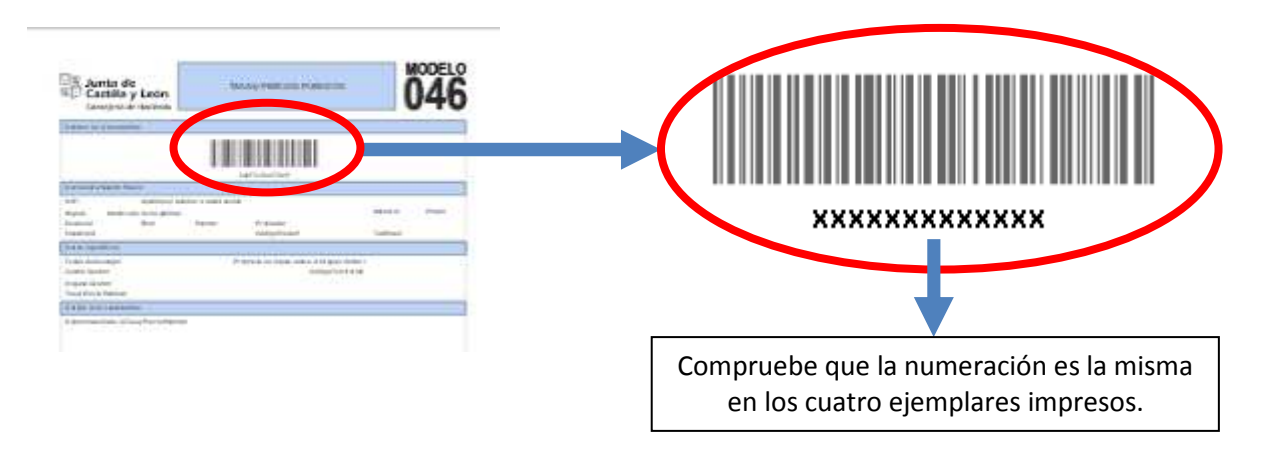

# **3.1.3.** INSTRUCCIONES PARA SU CUMPLIMENTACIÓN

> **Declarante / Sujeto pasivo:** se consignarán los datos identificativos del obligado al pago, esto es, de la persona física que solicita la inscripción en las pruebas de acceso a ciclos formativos de formación profesional inicial del sistema educativo, a las enseñanzas deportivas y a las formaciones deportivas en periodo transitorio (NIF, Apellidos y nombre ...)

# > Datos específicos:

- <u>Fecha de devengo</u>: se consignará la fecha en que se solicite la inscripción en las pruebas de acceso a ciclos formativos de formación profesional inicial del sistema educativo, a las enseñanzas deportivas y a las formaciones deportivas en periodo transitorio.
- <u>Provincia en la que radica el Órgano Gestor</u>: se consignará la <u>provincia</u> a la que pertenece el centro educativo donde vayan a celebrarse las pruebas.
- Centro Gestor: indicar "Consejería de Educación".
- <u>Código Territorial</u>: Se consignará el <u>código territorial</u> de la provincia a la que pertenece el centro educativo donde vayan a celebrarse las pruebas, que coincide con la provincia en la que radica el Órgano Gestor.

Códigos territoriales según provincia:

| Provincia  | Código<br>Territorial |
|------------|-----------------------|
| Ávila      | EH0501                |
| Burgos     | EH0901                |
| León       | EH2401                |
| Palencia   | EH3401                |
| Salamanca  | EH3701                |
| Segovia    | EH4001                |
| Soria      | EH4201                |
| Valladolid | EH4701                |
| Zamora     | EH4901                |

- <u>Órgano Gestor</u>: se consignará la <u>dirección provincial de educación</u> de la <u>provincia</u> a la que pertenece el centro educativo donde vayan a celebrarse las pruebas.
- <u>Tasa/Precio Público</u>: se identificará el código de la <u>tasa</u> a elegir entre las siguientes:
  - PRUEBAS PARA LA OBTENCIÓN DEL TÍTULO DE TÉCNICO DE FORMACIÓN PROFESIONAL: <u>307.2.2.</u>2

- Por cada módulo
- Por curso competo
- PRUEBAS PARA LA OBTENCIÓND EL TÍTULO DE TÉCNICO SUPERIOR DE FORMACIÓN PROFESIONAL: <u>307.2.2.3</u>
  - Por cada módulo
  - Por curso completo

# > Detalle de la Liquidación:

- Denominación de la Tasa/Precio Público:

En este campo se consignará el texto que se indica según la tasa seleccionada, a elegir entre los siguientes:

• <u>TÍTULO DE TÉCNICO:</u>

"Tasa por la expedición de títulos y certificados y por la realización de pruebas en el ámbito de las enseñanzas no universitarias. Realización de pruebas. Pruebas para la obtención del título de Técnico de formación profesional. Dependiendo de la opción elegida indicará, "Por cada módulo" o "Por curso completo".

• <u>TÍTULO DE TÉCNICO SUPERIOR:</u>

Tasa por la expedición de títulos y certificados y por la realización de pruebas en el ámbito de las enseñanzas no universitarias. Realización de pruebas. Pruebas para la obtención del título de Técnico Superior de formación profesional. Dependiendo de la opción elegida indicará, "Por cada módulo" o "Por curso completo".

- Descripción del servicio solicitado:

En este campo se consignará el texto que se indica según la tasa seleccionada, a elegir entre los siguientes:

• <u>"TÍTULO DE TÉCNICO</u>:

"Pruebas para la obtención del título de Técnico de formación profesional".

<u>"TÍTULO DE TÉCNICO SUPERIOR:</u>

"Pruebas para la obtención del título de Técnico Superior de formación profesional".

- Beneficios fiscales.
  - <u>Bonificaciones</u>: en caso de proceder su aplicación, se indicará el "Motivo de la bonificación" y el "Porcentaje" de la misma.

Motivo de la bonificación: familia numerosa de categoría general. Porcentaje: 50%

<u>Exenciones</u>: en caso de proceder su aplicación, se indicará el "Motivo de la exención".

Motivo de la exención: discapacidad, familia numerosa de categoría especial, víctimas de terrorismo.

- <u>Liquidación</u>: habrán de consignarse los siguientes datos para obtener el "TOTAL A INGRESAR":
  - <u>Número de unidades</u> e <u>Importe unitario</u>: no cumplimentar.
  - <u>Importe y TOTAL A INGRESAR</u>: se escribirá la tasa total que cada aspirante deberá ingresar por la prueba:
    - Sin bonificación el importe a ingresar será:

Título de Técnico: 7,50€ por módulo y 45,00€ porcurso completo Título de Técnico Superior: 10,00€ por módulo y 50,00€ por curso completo

- Con bonificación el importe a ingresar será:

Título de Técnico: exento 0€, bonificación 50% (3,75€ por módulo y 22,50€ por curso completo)

Título de Técnico Superior: exento 0€, bonificación 50% (5€ por módulo y 25€ por curso completo)

> Datos del ingreso: se harán constar el "Importe a ingresar", la "Entidad financiera" y el "CCC" (código cuenta cliente).

- <u>Importe a ingresar</u>: se consignará la cantidad que se indica en <u>TOTAL A</u> <u>INGRESAR.</u>
- <u>Entidad financiera" y el "CCC"</u>: el ingreso en efectivo o transferencia deberá efectuarse en la cuenta corriente de la entidad financiera asignada a la provincia a la que pertenece el centro de educación donde vayan a celebrarse las pruebas, que coincide con la provincia en la que radica el Órgano Gestor.

Las entidades financieras son las que se detallan:

| DIRECCIONES<br>PROVINCIALES<br>DE EDUCACIÓN | ENTIDAD FINANCIERA         | C.C.C.                       |
|---------------------------------------------|----------------------------|------------------------------|
| ÁVILA                                       | BANKIA                     | ES04-2038-7742-33-6400001552 |
| BURGOS                                      | BANCO GRUPO CAJATRES, S.A. | ES78-2086-7091-52-0700005447 |
| LEÓN                                        | CAJA ESPAÑA (BANCO CEISS)  | ES85-2096-0080-62-3082259504 |
| PALENCIA                                    | CAJA ESPAÑA (BANCO CEISS)  | ES64-2096-0338-78-3083313004 |
| SALAMANCA                                   | CAJA DUERO (BANCO CEISS)   | ES92-2104-0000-16-9111778346 |
| SEGOVIA                                     | BANKIA                     | ES71-2038-7669-60-6000013473 |
| SORIA                                       | CAJA DUERO (BANCO CEISS)   | ES53-2104-0700-55-9111664925 |
| VALLADOLID                                  | CAJA ESPAÑA (BANCO CEISS)  | ES95-2096-0201-16-3085525204 |
| ZAMORA                                      | CAJA ESPAÑA (BANCO CEISS)  | ES58-2096-0400-21-3085230204 |

- Fecha y firma del interesado: firmará el declarante o sujeto pasivo.

Una vez cumplimentado el Modelo 046, se realizará el pago en la entidad financiera de acuerdo con los datos del ingreso cumplimentados.

Los cuatro ejemplares se entregarán a la Administración/Entidades de la siguiente manera:

- "Ejemplar para la Entidad Colaboradora": para la entidad financiera en el momento del pago.

- "Ejemplar para la Administración" y "Ejemplar para el Centro Gestor": para el centro educativo.

- "Ejemplar para el interesado": que servirá de resguardo para el solicitante.

# **3.2.** MODELO **046** PARA PAGO TELEMÁTICO.

El acceso mediante esta ruta, también permite al usuario el <u>pago en entidad bancaria</u>, aunque para simplificar su cumplimentación, se recomienda remitirse al apartado de la misma denominación 3.1. de este documento.

# 3.2.1. ACCESO AL MODELO 046

La ruta **desde el Portal Tributario**: <u>www.tributos.jcyl.es/</u> se encontraría accediendo en el marco de la izquierda a "<u>Oficina virtual</u>", después a "<u>Modelo 046 de pago de tasas y precios públicos vigentes en 2014</u>" y, a continuación, seleccionando el "<u>Modelo 046</u>: <u>Descarga, instrucciones de cumplimentación y pago telemático</u>".

 El acceso con certificado va a permitir la cumplimentación e impresión del modelo para el pago presencial del mismo en la entidad financiera correspondiente y, alternativamente, podría realizarse el pago telemático del mismo en alguna de las entidades financieras colaboradoras asociadas al sistema de pago telemático.

El pago de este modelo es posible cuando el usuario posee un certificado de persona física, DNI electrónico, o bien, un certificado de empleado público.

Al escoger la opción de acceso al modelo 046 con certificado, si el usuario tiene varios certificados instalados en el navegador, es necesario escoger aquel con el que se quiera realizar el trámite:

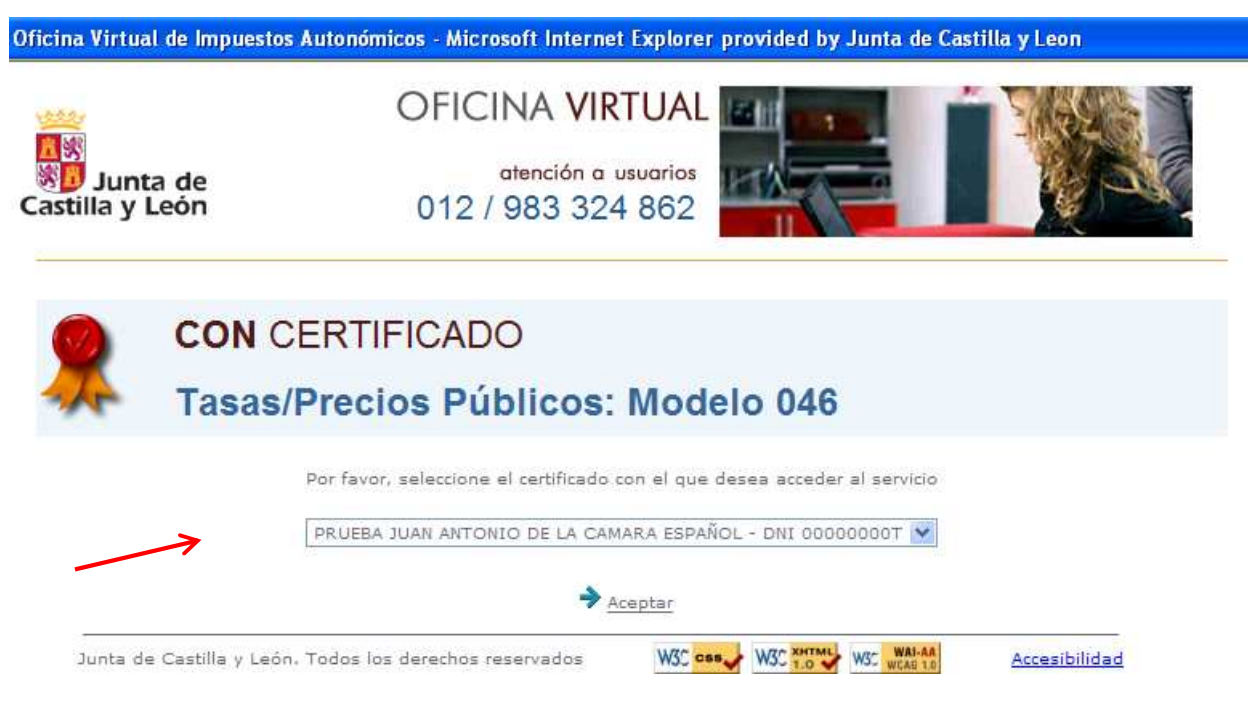

Cuando solo existe un certificado, directamente se accede al modelo 046, mostrándose un formulario.

- El acceso **sin certificado** únicamente habilita al usuario para la cumplimentación e impresión del modelo para el pago presencial del mismo en la entidad financiera correspondiente, sin opción para efectuar el pago telemático.

# 3.2.2. INSTRUCCIONES CUMPLIMENTACIÓN

Únicamente se puede acceder a la página en la que se encuentra el modelo 046 si se dispone de Internet Explorer.

El modelo 046 es dinámico. El usuario desplegará el listado de los campos y selecciona sobre la pantalla.

Imagen del formulario 046:

|                                                                                            |                                                                                                    | Mirar al futuro                                  | Atención a usuarios                         |
|--------------------------------------------------------------------------------------------|----------------------------------------------------------------------------------------------------|--------------------------------------------------|---------------------------------------------|
| Modelo 046                                                                                 | /                                                                                                    | Ауш                                              | 012 / 983 324 862<br>la  Contáctenos  Salir |
|                                                                                            |                                                                                                    | Oficina Virtual de Impue                         | estos Autonómicos                           |
| * Campos obli                                                                              | eneración de la Tasa/Precio Público                                                                                                    |                                                  |                                             |
| Declamate                                                                                  | Suista Basina                                                                                                    |                                                  | ]                                           |
| NIF*:                                                                                      | Apellidos y nombre o razón social*:                                                                                                    |                                                  | Tif:                                        |
| Dirección*:                                                                                | Eliia tipo de via                                                                                                    | Nº*: Portal: Esca                                | lera: Piso:                                 |
| Buerta                                                                                     | Provincia*:                                                                                                    |                                                  | Cod Portality                               |
|                                                                                            | Elija la provincia Municipio                                                                                                    | o*: Elija el municipio                           | Cod.Postal*:                                |
| Datos especí                                                                               | icos                                                                                                    |                                                  |                                             |
| Fecha de dev                                                                               | engo*: / / /                                                                                                    | Provincia en la que radica el Órgano Gestor*:    | Elija la provincia                          |
| Centro Gesto                                                                               | *: CONSEJERÍA DE EDUCACIÓN                                                                                                    | Código                                           | Territorial:                                |
| Órgano Gesto                                                                               | r:                                                                                                    |                                                  |                                             |
| /                                                                                          | <b>N</b>                                                                                                    |                                                  |                                             |
| roducir                                                                                    | Se consignará la dirección provinci                                                                                                    | al Introducir la provincia a la                  | Este código se                              |
| OUGEN<br>ONSEJERÍA                                                                         | de educación de la provincia a la d                                                                                                    | ue que pertenece el centro                       | cumplimenta                                 |
| EDUCACIÓN"                                                                                 | pertenece el centro educativo donc                                                                                                    | le educativo donde vavan a                       | automáticamer                               |
|                                                                                            | vayan a celebrarse las pruebas.                                                                                                    | celebrarse las pruebas.                          | al poner la                                 |
|                                                                                            |                                                                                                    |                                                  | provincia                                   |
|                                                                                            |                                                                                                    |                                                  |                                             |
|                                                                                            |                                                                                                    | Seleccionar los campos seg                       | ún la tasa solicitada                       |
|                                                                                            |                                                                                                    | (eiemplo dibuio). El campo                       | se completa                                 |
|                                                                                            |                                                                                                    |                                                  |                                             |
|                                                                                            | Marcar "Tasa"                                                                                                    | automáticamente.                                 |                                             |
| Tasa/Precio Pú                                                                             | Marcar "Tasa"                                                                                                    | automáticamente.                                 |                                             |
| Tasa/Precio Pú                                                                             | Marcar "Tasa"                                                                                                    | automáticamente.                                 |                                             |
| Tasa/Precio Pú<br>Selecci                                                                  | Marcar "Tasa"<br>blico*: • Tasa · Precio Público<br>pnar Tasa/Precio Público*                                                                                                    | automáticamente.                                 | señanzas                                    |
| Tasa/Precio Pú<br>Selecci<br>307.2.0<br>no unive                                           | Marcar "Tasa"<br>blico*: • Tasa • Precio Público<br>onar Tasa/Precio Público*<br>asa por la expedición de títulos y certificados y por<br>sitarias.                                                                                                    | la realización de pruebas en el ámbito de las en | nseñanzas                                   |
| Tasa/Precio Pú<br>Selecci<br>□ 307.2.0<br>no unive<br>E Experi<br>Reali                    | Marcar "Tasa"<br>blico*: • Tasa • Precio Público<br>onar Tasa/Precio Público*<br>Tasa por la expedición de títulos y certificados y por<br>sitarias.<br>dición de títulos y certificados                                                                                                    | automáticamente.                                 | nseñanzas                                   |
| Tasa/Precio Pú<br>Selecci<br>□ 307.2.0<br>□ no unive<br>I Exper<br>I Reali<br>I P          | Marcar "Tasa"<br>blico*: • Tasa • Precio Público<br>onar Tasa/Precio Público*<br>Tasa por la expedición de títulos y certificados y por<br>sitarias.<br>lición de títulos y certificados<br>zación de pruebas<br>uebas para el acceso a ciclos formativos de formaci                                                                                                    | automáticamente.                                 | nseñanzas<br>y de                           |
| Tasa/Precio Pú<br>Selecci<br>□ 307.2.0<br>□ no unive<br>⊡ Exper<br>□ Reali<br>□ Pi<br>fc   | Marcar "Tasa"<br>blico*: • Tasa • Precio Público<br>onar Tasa/Precio Público*<br>Tasa por la expedición de títulos y certificados y por<br>sitarias.<br>dición de títulos y certificados<br>zación de pruebas<br>uebas para el acceso a ciclos formativos de formaci<br>rmaciones deportivas en el periodo transitorio                                                                                                    | automáticamente.                                 | nseñanzas<br>y de                           |
| Tasa/Precio Pú<br>Selecci<br>□ 307.2.0<br>□ no unive<br>I Exper<br>Reali<br>I P<br>fo<br>I | Marcar "Tasa"<br>blico*: • Tasa • Precio Público<br>onar Tasa/Precio Público*<br>Tasa por la expedición de títulos y certificados y por<br>sitarias.<br>lición de títulos y certificados<br>cación de pruebas<br>uebas para el acceso a ciclos formativos de formaci<br>rmaciones deportivas en el periodo transitorio<br>uebas para la obtención del título de técnico de form<br>Por cada módulo                                                                                                    | automáticamente.                                 | rseñanzas<br>y de                           |
| Tasa/Precio Pú<br>Selecci<br>□ 307.2.0<br>□ no unive<br>① Reali<br>□ P<br>fc               | Marcar "Tasa"<br>blico*: • Tasa • Precio Público<br>onar Tasa/Precio Público*<br>Tasa por la expedición de títulos y certificados y por<br>sitarias.<br>dición de títulos y certificados<br>cación de pruebas<br>uebas para el acceso a ciclos formativos de formaci<br>rmaciones deportivas en el periodo transitorio<br>uebas para la obtención del título de técnico de forr<br>Por cada módulo<br>Por curso completo                                                                                                | automáticamente.                                 | nseñanzas<br>y de                           |
| Tasa/Precio Pú<br>Selecci<br>□ 307.2.0<br>no unive<br>□ Experi<br>Reali<br>□ P             | Marcar "Tasa"<br>blico*: • Tasa • Precio Público<br>onar Tasa/Precio Público*<br>Tasa por la expedición de títulos y certificados y por<br>sitarias.<br>lición de títulos y certificados<br>cación de pruebas<br>uebas para el acceso a ciclos formativos de formaciones<br>rmaciones deportivas en el periodo transitorio<br>uebas para la obtención del título de técnico de formaciones<br>Por cada módulo<br>Por curso completo<br>uebas para la obtención del título de técnico superiorio                         | automáticamente.                                 | rseñanzas<br>y de                           |
| Tasa/Precio Pú<br>Selecci<br>■ 307.2.0<br>no unive<br>■ Exper<br>Reali<br>■ Pi<br>fo       | Marcar "Tasa"<br>blico*: • Tasa • Precio Público<br>phar Tasa/Precio Público*<br>Tasa por la expedición de títulos y certificados y por<br>sitarias.<br>dición de títulos y certificados<br>tación de pruebas<br>uebas para el acceso a ciclos formativos de formaci<br>rmaciones deportivas en el periodo transitorio<br>uebas para la obtención del título de técnico de form<br>Por cada módulo<br>Por curso completo<br>uebas para la obtención del título de técnico superio<br>Por cada módulo<br>Por cada módulo | automáticamente.                                 | nseñanzas<br>y de                           |

Detalle de la Liquidación

Denominación de la Tasa/Precio Público:

Este campo se rellena automáticamente al seleccionar la Tasa, en caso contrario se consignará según la tasa seleccionada: <u>TÍTULO DE TÉCNICO:</u> *"Tasa por la expedición de títulos y certificados y por la realización de pruebas en el ámbito de las enseñanzas no universitarias. Realización de pruebas Pruebas para la obtención del título de Técnico de formación profesional. Dependiendo de la opción elegida indicará, "Por cada módulo" o "por curso completo"* <u>TÍTULO DE TÉCNICO SUPERIOR:</u> *"Tasa por la expedición de títulos y certificados y por la realización de pruebas en el ámbito de las enseñanzas no universitarias. Realización de pruebas Pruebas para la obtención de títulos y certificados y por la realización de pruebas en el ámbito de las enseñanzas no universitarias. Realización de pruebas Pruebas para obtención del título de Técnico Superior de formación profesional. Dependiendo de la opción elegida indicará, "Por cada módulo" o "por curso completo"* 

Descripción del servicio solicitado\*:

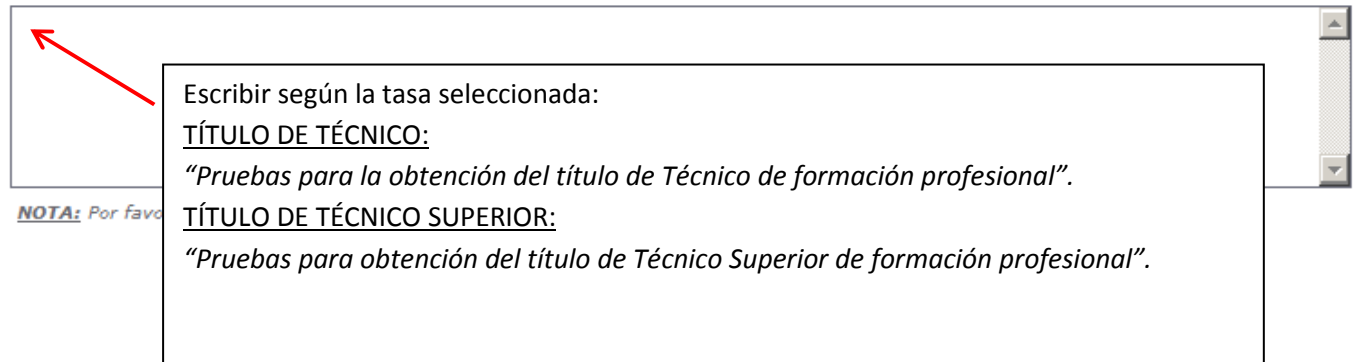

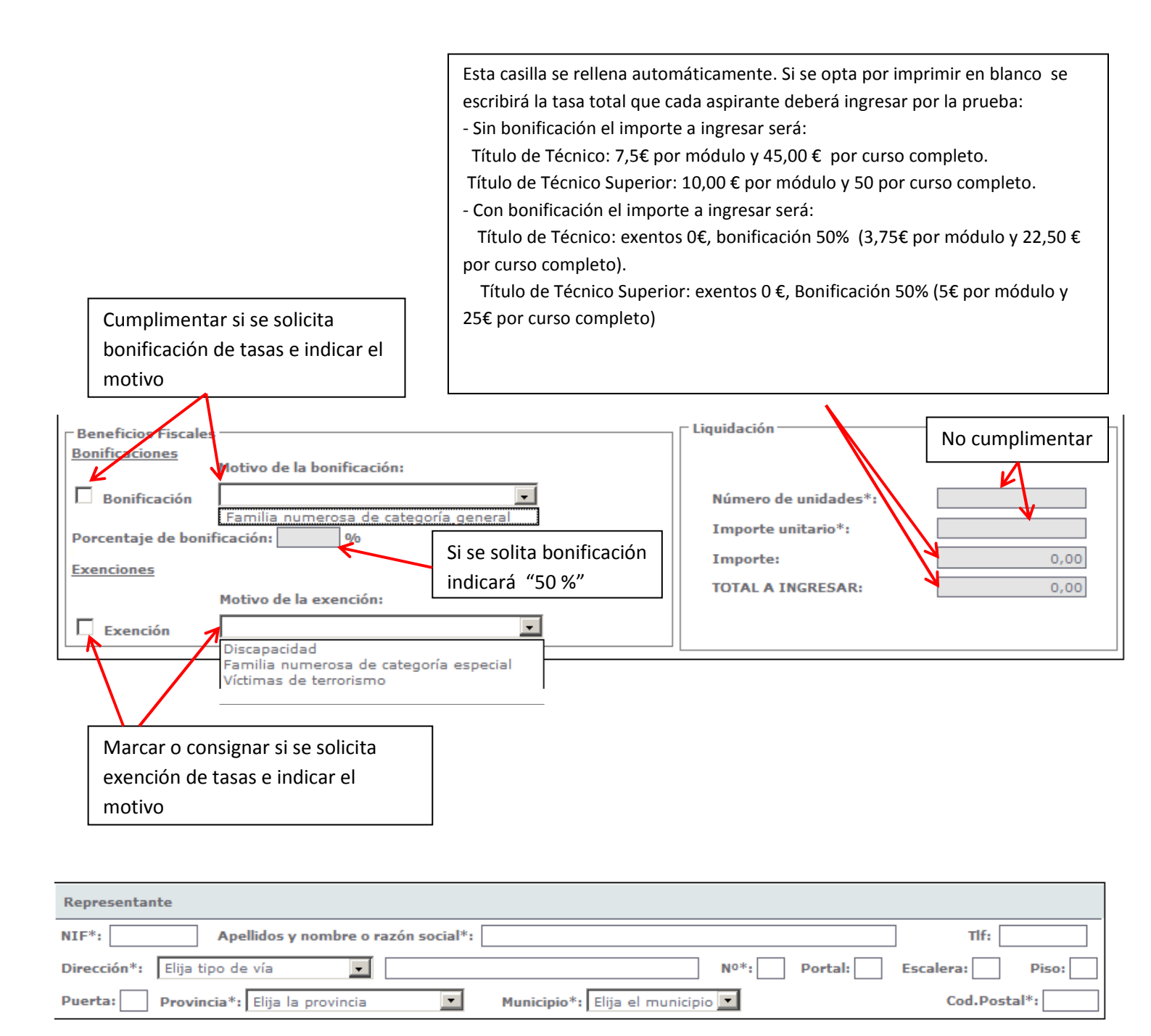

Cancelar Imprimir en blanco Imprimir cumplimentado Pago telemático

Este acceso al Modelo 046, también permite "I<u>mprimir en blanco"</u> ó "<u>Imprimir</u> <u>cumplimentado</u>" para su presentación en la entidad bancaria. No obstante, para aquellos que deseen esta opción, se recomienda utilizar el modelo simplificado del apartado 3.1.

# 3.2.3. PAGO TELEMÁTICO

Una vez cumplimentado el formulario sobre la pantalla, al pinchar en el botón <u>"Pago telemático"</u> se inicia el proceso de pago, efectuandose dicho pago telemático en alguna de las

entidades financieras colaboradoras adheridas al sistema de pago telemático y que admitan el ingreso de este modelo.

# 3.2.3.1. Proceso de pago telemático

**1º. CONFIRMACIÓN:** Confirmación por parte del usuario de los datos mostrados en pantalla, con la posibilidad de "visualizar", en este momento, el pdf con todos los datos del modelo 046 para verificarlos antes de proceder al pago.

| 読み       |              |                      | RU            | Mirar al fut        | uro        | Castilla y León                                            |
|----------|--------------|----------------------|---------------|---------------------|------------|------------------------------------------------------------|
| Autoliqu | idaciones    | > Deudas ti          | ibutarias 🧳   | Gestión Contrato    | 2          | Atención a usua<br>012 / 983 324<br>Ayuda  Contáctenos  Sa |
| ceso d   | e pago/pr    | esentación           |               | Oficina             | Virtual o  | le Impuestos Autonómico                                    |
| ha: 22   | /02/2013     | Nº to                | tal: 1        | Impo                | rte total: | 15,25 (¢)                                                  |
| Confirm  | ación        | 2 Entidad financiera | 3 Firma       | 4 Resultado         |            |                                                            |
| utoliqu  | idaciones se | leccionadas:         |               |                     |            |                                                            |
| <b>V</b> | Modelo       | Nº autoliquidación   | Fecha devengo | Sujeto pasivo/decla | irante     | Importe (€)                                                |
| ~        | 046          | 046T000000BB1        | 21/02/2013    | APELLIDO APELLIDO I | IOMBRE     | 15,25                                                      |

**2º. ENTIDAD FINANCIERA:** Se introducen los datos de la entidad fianciera y de la cuenta o tarjeta con la que vaya a realizarse el cargo

|                                                                                                    | The Party of the Party of the P | Iviirar a                                                                                                    | futuro                                                                                                    |                                                                                     |
|----------------------------------------------------------------------------------------------------|----------------------------------------------------------------------------------------------------|----------------------------------------------------------------------------------------------------|----------------------------------------------------------------------------------------------------|-------------------------------------------------------------------------------------|
| Autoliquidaciones                                                                                                    | Deudas tributarias                                                                                                    | s / Gestión Contra                                                                                                    | ato                                                                                                    | Atención a usua<br>012 / 983 324<br>uda  Contáctenos  Sa                            |
| ceso de pago/present                                                                                                    | ación                                                                                                    | (                                                                                                    | Oficina Virtual de Imp                                                                                                    | uestos Autonómico                                                                   |
| ha: 22/02/2013                                                                                                    | Nº total: 1                                                                                                    |                                                                                                    | Importe total: 15,25                                                                                                    | (ε)                                                                                 |
| Confirmación 2 Ent                                                                                                    | idad financiera 🔰 3 Firm                                                                                                    | a 4 Resultado                                                                                                    |                                                                                                    |                                                                                     |
| lija la entidad financiera*                                                                                                    | r                                                                                                    | TBS-BANK                                                                                                    | ~                                                                                                    |                                                                                     |
| ipo de cargo:<br>DEn la cuenta corriente co                                                                                                    | on CCC: 2                                                                                                    | 122 / 0000 / 90 / 00000                                                                                                    | 00000                                                                                                    |                                                                                     |
| <b>ipo de cargo:</b><br>● En la cuenta corriente co<br>● En la cuenta corriente a                                                                                                    | on CCC: 2.<br>sociada a la tarjeta nº;                                                                                                    | 122 / 0000 / 90 / 00000                                                                                                    | 00000<br>Fecha de caducidad: Me                                                                                                    | st Añot                                                                             |
| ipo de cargo:<br>) En la cuenta corriente co<br>) En la cuenta corriente a<br>l usuario conoce y acepta<br>on la Entidad Financiera por<br>argos indebidos o erróneo                                               | on CCC: 2:<br>sociada a la tarjeta nº:<br>que la identificación reali:<br>or él elegida. Por lo tanto<br>s que se realicen en su c                                                                                                    | 122 / 0000 / 90 / 00000<br>/ / / / / / / / / / / / / / /                                                                                                     | 00000<br>Fecha de caducidad: Me<br>León es suficiente a los<br>exenta de toda responsa<br>a utilización del Sistema.                                                           | s: Año: Año: Año: Año: Año: Año: Año: Año                                           |
| ipo de cargo: En la cuenta corriente contriente a la cuenta corriente a la suario conoce y acepta on la Entidad Financiera prargos indebidos o erróneo simismo, en consecuencia cto y de forma irrevocable arjeta. | on CCC: Z:<br>sociada a la tarjeta nº:<br>que la identificación reali<br>or él elegida. Por lo tanto<br>s que se realicen en su c<br>a, de conformidad con la r<br>a el cargo del importe res                                                                                                    | 122 / 0000 / 90 / 00000<br>/ / / / / /<br>zada por la Junta de Castilla y<br>, la Entidad Financiera queda quenta como consecuencia de la<br>normativa aplicable, el usuario<br>ultante de la autoliquidación, | 00000<br>Fecha de caducidad: Me<br>León es suficiente a los<br>exenta de toda responsa<br>a utilización del Sistema.<br>autoriza a la Entidad Fin<br>en la cuenta indicada o a | s: Año:<br>efectos de operar<br>bilidad por los<br>anciera, en este<br>sociada a la |

**3º. FIRMA:** Se verifican los datos de la autoliquidación y se pulsa en el botón "Firmar y Aceptar". Con el resumen de todos los datos del pago en pantalla, se "acepta" la conexión con la entidad financiera para que se realice el cargo indicado.

| atoliquiduciones                                                                                                    | / [                                                                                               | )eudas tributarias                                                                                                  | Gestión Contrat                                                                                                    | 0                                                                              | Atención<br>012/5<br>Ayuda  Contácten                                                                         | a usuar<br>983 324<br>105  Sal |
|----------------------------------------------------------------------------------------------------|---------------------------------------------------------------------------------------------------|----------------------------------------------------------------------------------------------------|----------------------------------------------------------------------------------------------------|--------------------------------------------------------------------------------|----------------------------------------------------------------------------------------------------|--------------------------------|
| ceso de pago/pre                                                                                                    | sentación                                                                                         |                                                                                                    | 01                                                                                                    | icina Virtu                                                                    | al de Impuestos Auton                                                                                         | ómico                          |
| ha: 22/02/2013                                                                                                    |                                                                                                   | Nº total: 1                                                                                                    |                                                                                                    | Importe tota                                                                   | al: 15,25 (€)                                                                                                 |                                |
| Confirmación                                                                                                    | 2 Entidad fin                                                                                     | anciera 3 Firma                                                                                                    | Resultado                                                                                                    |                                                                                |                                                                                                    |                                |
| El usuario manifiest<br>úmero, sujeto pasivo<br>Jenta indicada o aso<br>ara suspenderlo.                                                                             | a que está co<br>o, importe y f<br>ciada a la tar                                                 | enforme con la prese<br>echa de devengo se<br>jeta. Pulse Firmar y                                                  | ntación ante la Junta de Cas<br>muestran a continuación, y «<br>Aceptar para continuar con el                                                 | tilla y León d<br>en su caso el<br>proceso de p                                | le las autoliquidaciones cu<br>pago de su importe en la<br>pago/presentación o cance                          | yo<br>I<br>elar                |
| El usuario manifiest<br>imero, sujeto pasivo<br>enta indicada o aso<br>ara suspenderlo.<br>Importe total: 1<br>Número de cuenta                                      | a que está co<br>o, importe y f<br>ciada a la tar<br>5,25<br>: 2122-0000                          | nforme con la prese<br>echa de devengo se<br>jeta. Pulse Firmar y<br>1-90-0000000000                                | ntación ante la Junta de Cas<br>muestran a continuación, y e<br>Aceptar para continuar con el                                                 | tilla y León d<br>en su caso el<br>proceso de y                                | le las autoliquidaciones cu<br>pago de su importe en la<br>pago/presentación o cance                          | yo<br>elar                     |
| El usuario manifiest<br>úmero, sujeto pasivo<br>ienta indicada o aso<br>ara suspenderlo.<br>Importe total: 1<br>Número de cuenta<br>Modelo N° autoli                 | a que está co<br>p. importe y f<br>ciada a la tar<br>5,25<br>: 2122-0000<br>quidación I           | nforme con la prese<br>echa de devengo se<br>jeta. Pulse Firmar y<br>0-90-0000000000<br>Fecha devengo               | ntación ante la junta de Cas<br>muestran a continuación, y o<br>Aceptar para continuar con el<br>Sujeto pasivo/declar                         | tilla y León d<br>en su caso el<br>proceso de p<br>roceso de p                 | le las autoliquidaciones cu<br>pago de su importe en la<br>pago/presentación o cance<br>Importe (Eur.)        | yo<br>i<br>alar                |
| El usuario manifiest<br>jumero, sujeto pasivo<br>jenta indicada o aso<br>ara suspenderlo.<br>Importe total: 1<br>Número de cuenta<br>Modelo N° autoli<br>046 046T000 | a que está co<br>o, importe y f<br>ciada a la tar<br>5,25<br>: 2122-0000<br>quidación I<br>000BB1 | nforme con la prese<br>echa de devengo se<br>jeta. Pulse Firmar y<br>0-90-0000000000<br>fecha devengo<br>21/02/2013 | ntación ante la Junta de Cas<br>muestran a continuación, y e<br>Aceptar para continuar con el<br>Sujeto pasivo/declaz<br>APELLIDO APELLIDO NO | tilla y León d<br>en su caso el<br>proceso de p<br>roceso de p<br>ante<br>MBRE | e las autoliquidaciones cu<br>pago de su importe en la<br>pago/presentación o cance<br>Importe(Eur.)<br>15,25 | yo<br>elar                     |

**4º. RESULTADO:** En caso de finalizar con éxito la operación, el "resultado" sería el que se muestra en pantalla, donde se recoge el NRC (número de referencia completo) emitido por la entidad financiera y que justifica el pago del modelo 046. El estado de la autoliquidación es "pagado".

De existir cualquier tipo de error en el proceso de pago, se mostraría el código de dicho error y una breve descripción en el estado indicando el tipo de incidencia.

| Autoliquidaciones                           | > Deudas tributarias                                             | Gestión Contrato                               | Atención a usuari<br>012 / 983 324 (<br>Avuda   Contácteros   Sali |
|---------------------------------------------|------------------------------------------------------------------|------------------------------------------------|--------------------------------------------------------------------|
| roceso de pago/presenta<br>echa: 22/02/2013 | nción<br>Nº total: 1 Nº correctas: 1                             | Oficina Virtua<br>Nº incorrectas: 0 Import     | ll de Impuestos Autonómicos<br>e total: 15,25 (€)                  |
| itidad financiera: TBS-BANK                 |                                                                  | Cuenta de cargo: 2122/0000/90/                 | 000000000                                                          |
| i Confirmación 2 Enti                       | dad financiera 3 Firma                                           | 4 Resultado                                    |                                                                    |
| Confirmación 2 Enti                         | dad financiera 3 Firma<br>ación Fecha Suje<br>devengo pasivo/dec | (4 Resultado<br>to<br>clarante Importe (€) Est | rado NRC - NJC                                                     |

## 3.2.3.2. Justificante de pago

Una vez finalizado con éxito el proceso de pago, el usuario puede obtener, en cualquier momento a través de la Oficina Virtual, el justificante de su autoliquidación, que consiste en un pdf con el código de barras y el número de autoliquidación, que en el pie incorpora los datos del ingreso realizado y el NRC.

| 6 https:/ | //pruservicios4.jcyl.es/sirijcyl/usuario/GenerarPDF                 | 🏠 🔻 🖾 👘 🖃 📥 🔻 Página 🗸 Seguridad 👻 Herramientas 🤉 |
|-----------|---------------------------------------------------------------------|---------------------------------------------------|
| 80        | 🖺 🎝 •   🏀   🛧 🐥 🚺 / 2 🛛 🖲 🕥 105% •                                  | Buscar +                                          |
| 8         | Pruebas de acceso a selección de personal funcionario, s<br>Grupo C | egún convocatoria de 13/04/2011                   |
|           |                                                                     |                                                   |
| P0        | Beneficios fiscales                                                 | Liquidación                                       |
| 74        | Bonificaciones                                                      | Número de unidades:                               |
| 0         | Motivo de la bonificación:                                          | Importe unitario:                                 |
|           | Porcentaje de bonificación:                                         | Importe: 15,25                                    |
|           | Exenciones                                                          | TOTAL A INGRESAR: 15,25                           |
|           | Motivo de la exención:                                              |                                                   |
|           | Datos del ingreso                                                   |                                                   |
|           | Fecha de ingreso: 22/02/2013                                        |                                                   |
|           | Importe ingresado: 15,25                                            |                                                   |
|           | Cuenta de cargo: 2122/0000/90/000000000                             | NRC: 046T000000BB1L46DCB23A                       |
|           |                                                                     | EJEMPLAR PARA EL INTERESADO CARTA DE PAGO         |

# 3.2.3.3. Detalle del pago

**1** 

En el momento en que se muestra el "resultado" del proceso de pago, es posible acceder también a un mayor detalle del proceso de pago, tanto en el caso de finalizar el proceso con éxito, como en el caso de producirse cualquier error.

|                             | Ser au          |                             | Mirar al f           | uturo             | Castilla y Leon                                                       |
|-----------------------------|-----------------|-----------------------------|----------------------|-------------------|-----------------------------------------------------------------------|
| Autoliquidaciones           | / Deudas        | tributarias                 | / Gestión Contrato   | ž                 | Atención a usuarios<br>012 / 983 324 862<br>Ayuda  Contáctenos  Salir |
| Proceso de pago/presen      | tación - Detall | e                           | Ofi                  | cina Virtual de I | mpuestos Autonómicos                                                  |
| Fecha: 22/02/2013           | Nº total: 1     | N <sup>o</sup> correctas: 1 | Nº incorrectas: 0    | Importe tota      | l: 15,25 (€)                                                          |
| Entidad financiera: TBS-BAN | ¢               |                             | Cuenta de cargo: 212 | 2/0000/90/00000   | 00000                                                                 |
| Informe:                    |                 |                             |                      |                   |                                                                       |
| Autoliquidacion:            | 046T000000B     | B1                          |                      |                   |                                                                       |
| Referencia:                 | 046T0000088     | B1                          |                      |                   |                                                                       |
| Sujeto pasivo:              | APELLIDO APE    | LLIDO NOMBRE                |                      |                   |                                                                       |
| lipo de tributo:            | 046             |                             |                      |                   |                                                                       |
| (mporte de la liquidación:  | 15,25 (€)       |                             |                      |                   |                                                                       |
| Fecha devengo:              | 21/02/2013      |                             |                      |                   |                                                                       |
| Estado:                     | Pagado          |                             |                      |                   |                                                                       |
| 120                         | 046T000000B     | B1L46DCB23A                 |                      |                   |                                                                       |
| NRCI                        |                 |                             |                      |                   |                                                                       |

Volver Justificante

El modelo 046 en versión online sólo permite pagar en 7 entidades financieras con cargo a una cuenta, y con tarjeta sólo en 6 de ellas (Cajamar no lo permite de momento). Las entidades son:

| 1 Confirmación                                                                                                    | 2 Entidad financiera                                                                                                    | 3 Firma                                                                                                    | 4 Resultado                                                                                                    |                                                                                                    |
|----------------------------------------------------------------------------------------------------|----------------------------------------------------------------------------------------------------|----------------------------------------------------------------------------------------------------|----------------------------------------------------------------------------------------------------|----------------------------------------------------------------------------------------------------|
| <ul> <li>* Datos obligatorios</li> <li>Elija la entidad finan</li> <li>Tipo de cargo:         <ul> <li>En la cuenta corri</li> <li>En la cuenta corri</li> <li>En la cuenta corri</li> <li>En la cuenta corri</li> </ul> </li> <li>En la cuenta corri</li> <li>El usuario conoce y a con la Entidad Finance cargos indebidos o el Asimismo, en consecta acto y de forma irrev tarjeta.</li> <li>Pulse Siguiente para</li> </ul> | ciera*:<br>ente con CCC:<br>ente asociada a la tarje<br>decepta que la identificaci<br>ciera por él elegida. Por<br>mróneos que se realicen<br>cuencia, de conformidad<br>cocable, el cargo del imp<br>continuar con el proces | Elija entidad fi<br>Elija entidad fi<br>Banco Grupo C<br>Bankia<br>Caixabank<br>Caja Duero<br>Cajamar<br>ón realiz Targobank<br>lo tanto, la Entidad rina<br>en su cuenta como con<br>con la normativa aplica<br>porte resultante de la au | inanciera X<br>nanciera<br>Cajatrés<br>Español<br>Fecha de<br>y León es<br>secuencia de la utilizaci<br>able, el usuario autoriza<br>utoliquidación, en la cue<br>elar para suspenderlo. | e caducidad: Mes: Año:<br>suficiente a los efectos de operar<br>e toda responsabilidad por los<br>ón del Sistema.<br>a la Entidad Financiera, en este<br>nta indicada o asociada a la |
|                                                                                                    |                                                                                                    |                                                                                                    |                                                                                                    |                                                                                                    |

Cancelar

# 4. OTRAS MANERAS DE ACCEDER AL MODELO 046.

Anterior

- A través de la sede electrónica de la Administración de la Comunidad de Castilla y León <u>www.tramitacastillayleon.jcyl.es</u>

Siguiente

- En las secciones de asistencia e información tributaria de las Delegaciones Territoriales de las provincias.
- En la administración de los centros educativos en los que se efectúe la inscripción en las pruebas de acceso a ciclos formativos, los interesados podrán recoger copias en papel del "modelo 046".

# 5. PUNTOS DE INFORMACIÓN

- Para cualquier duda relativa a cualquiera de los contenidos del Portal Tributario esta Consejería dispone de un Servicio de Atención a Usuarios, en horario de 8:00 h. a 22:00 h., de lunes a viernes, y de 10:00 h. a 15:00 h., los sábados, en los números de teléfono 012 ó 983 324 862.
- Correo electrónico para consultas sobre la Oficina Virtual. usuariosovia@jcyl.es
- Direcciones Provinciales de Educación.
- Centros educativos en los que se efectuará la inscripción en las pruebas de acceso a ciclos formativos de formación profesional inicial del sistema educativo, a las enseñanzas deportivas y a las formaciones deportivas en período transitorio.
- Consejería de Educación.